How to Create Categories In-Batch by Uploading a CSV File

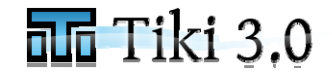

Page 1 of 3

## Step 1 – Create A CSV File that Describes Your Categories

| The first line of your CSV file must have the headers: "category", "description", and "parent" as shown below                                                                                        |                                                                                                    |  |  |  |  |
|----------------------------------------------------------------------------------------------------|----------------------------------------------------------------------------------------------------|--|--|--|--|
| Categories - Notepar<br>File Edit Format Wiew Help<br>Category, description, parent<br>Kingdom, Phylum, Kingdom<br>Class, Phylum<br>Order, Class<br>Family, Order<br>Genus, Family<br>Species, Genus | In this example, "Kingdom" [on the second line of this CSV file] is the top-most category and has no entry in either the description (2 <sup>nd</sup> ) column or the parent (3 <sup>rd</sup> ) column.<br>So the 2 <sup>nd</sup> line is "Kingdom,," |  |  |  |  |
|                                                                                                    | This CSV file should result in the following hierarchy of categories:                                                                                                    |  |  |  |  |
|                                                                                                    | Kingdom<br>-Phylum                                                                                                    |  |  |  |  |

-Class

-Order

-Family

-Genus

-Species

## Tiki 3.0 How To How to Create Categories In-Batch by Uploading a CSV File

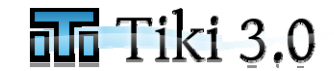

Page 2 of 3

**Step 2** – Navigate to http://<server-name>/tiki/tiki-admin\_categories.php and use the "Batch upload" panel to select your Category CSV file and upload it to your Tiki...[replace <server-name> with the name of your server, such as "localhost"]

## Admin Categories 🛛 🖉 🥓

Browse Category Current category: Top Current Category ID: 0

| Add new category                                                        |                                                                                                    |   |  |
|-------------------------------------------------------------------------|----------------------------------------------------------------------------------------------------|---|--|
| Parent:                                                                 | Тор                                                                                                    | * |  |
| Name:                                                                   |                                                                                                    |   |  |
| Description:                                                            |                                                                                                    |   |  |
| Assign permissions automatically:<br>(recommended for best performance) | $\overline{\mathbf{v}}$                                                                                        |   |  |
|                                                                         | Use the "Batch upload (CSV file): panel to select your CSV file (Step 1) and click then click the "Add" button |   |  |
| Batch upload (CSV file): 🥹                                              |                                                                                                    |   |  |
| tt\Desktop\Categories.csv Browse                                        |                                                                                                    |   |  |
| Add                                                                     |                                                                                                    |   |  |
| Objects in category Top                                                 |                                                                                                    |   |  |
|                                                                         | Name                                                                                                    |   |  |
| No records found.                                                       |                                                                                                    |   |  |

How to Create Categories In-Batch by Uploading a CSV File

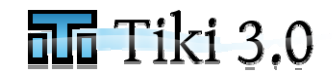

Page 3 of 3

Step 3 - Verify that your new categories have been created...

| Admin Categories 🛯 🖓 🎤 |                           |                                | Categories 🛛 🖉 🥕                                                                                      | Your new categories should now display in the Admin Categories screen. Initially, the top-most category may be the only one that is visible. To see the sub-<br>categories, just click the triple greater-than symbols ">>>" that appear to the right<br>of each of your parent categories in the hierarchy. |
|------------------------|---------------------------|--------------------------------|----------------------------------------------------------------------------------------------------|----------------------------------------------------------------------------------------------------|
| Brow<br>Curre<br>Curre | /se C<br>ent ca<br>ent C  | ategory<br>ategory:<br>ategory | r<br>: Top :: Kingdom<br>r ID: 91                                                                     |                                                                                                    |
|                        | × × × × × × × × × × × × × |                                | Kingdom = >>><br>Phylum >>><br>Class >>><br>Order >>><br>Family >>><br>Genus >>><br>Species<br>Safety |                                                                                                    |
| Ac                     | id ne                     | ew cat                         | egory                                                                                                 |                                                                                                    |
| P                      | arent:                    |                                | Kingdom                                                                                               |                                                                                                    |